## **Reporting in Web PAdmin**

Using the Sidebar, select **Reports**> **List**. This will take you to the List of Reports. Several filters can be applied by using the tabs for recent activity and also the category filter.

Some common reports can also be found on the home dashboard for quick use.

|                          | ••• Web PAdmin                                         |                     |                                                                                                    |                | Mer                         | nu Items Search |                             |         |
|--------------------------|--------------------------------------------------------|---------------------|----------------------------------------------------------------------------------------------------|----------------|-----------------------------|-----------------|-----------------------------|---------|
| Web POS Store            | 🕄 Item Maintenance                                     |                     | 🗶 Modifier Mainte                                                                                                    | nance          | ≡ Group Modifiers           |                 | Croup Item                  |         |
| Products                 | End of Shift Report                                    |                     | Register Tape Register Tape | eport          | Items Sold Report           |                 | Item Totals Report          |         |
| Reports                  | 1<br>0.75                                              |                     |                                                                                                    |                |                             |                 |                             |         |
| 🛃 Utilities              | 0.5<br>0.25                                            |                     |                                                                                                    |                |                             |                 |                             |         |
| Configuration            | Thu                                                    | Fri                 | Sat                                                                                                    | Sun            | Mon                         | Tue             | Wed                         |         |
| <b>Ç</b> SelfServe Kiosk | Daily Sales<br>Total count of sales: <b>()</b> (from 1 | 0/26/2023 - to 11/0 | 1/2023)                                                                                                    |                |                             |                 |                             |         |
|                          | O updated 11/01/2023 10:45 AM                          |                     |                                                                                                    |                |                             |                 |                             |         |
|                          | S Daily Ca                                             | ish Sales           | •                                                                                                    | Daily CC Sales | Daily One                   | Card Sales      | Daily MF                    | P Sales |
|                          | 🖶 From 12:00 AM To 10:45 AM                            |                     | From 12:00 AM To 10:4                                                                                                    | 5 AM           | 🖶 From 12:00 AM To 10:45 AM |                 | 🖻 From 12:00 AM To 10:45 AM |         |

Common Reports used are noted below, but the full list of reporting is always open should you wish to tailor your reporting experience.

#### 1. End of Shift Report

• Reports> List> End of Shift

|                                     | Table Number    | Date From              | Date To    |  |
|-------------------------------------|-----------------|------------------------|------------|--|
| All Registers                       | ✓ Auto Selected | ✓ 11/01/2023           | 11/01/2023 |  |
| Output Format                       |                 |                        |            |  |
| Notepad                             |                 | ✓ OneCard Payments Bre | akdown     |  |
|                                     |                 |                        |            |  |
|                                     |                 |                        |            |  |
| <ul> <li>Selected Shifts</li> </ul> |                 |                        |            |  |
|                                     |                 |                        |            |  |
| + ADD SHIFTS                        |                 |                        |            |  |
|                                     |                 |                        |            |  |
|                                     |                 |                        |            |  |

Configure the report settings as needed. **Keep Table Number on Auto Selected.** Once configured to your liking, execute the report and it will generate in your output format of choice.

#### 2. Items Sold Report

• Reports> List> Items Sold Report

## **Reporting in Web PAdmin**

| Items Sold Report       |                               |                |
|-------------------------|-------------------------------|----------------|
| Select Shift Date Start | Table Number<br>Auto Selected | Output Format  |
| 11/01/2023 00:00:00     | 11/01/2023 23:59:59           | Summary Report |
| + ADD REGISTERS         |                               |                |
| + ADD ITEMS             |                               |                |
| SAVE SAVE SAVE          |                               |                |

Configure the report settings as needed. **Keep Table Number on Auto Selected.** Once configured to your liking, execute the report and it will generate in your output format of choice.

### 3. Total Summary by Date Range and Interval

Reports> List> Totals Interval Report>

| Totals Interval Report         |               |                     |   |
|--------------------------------|---------------|---------------------|---|
| Date Start                     |               | Date End            |   |
| 11/01/2023                     |               | 11/01/2023          |   |
| Time From                      |               | Time End            |   |
| 00:00                          |               | 23:59               |   |
| Interval                       | Table Number  |                     |   |
| 15 Minute Intervals 🗸          | Auto Selected | ✓ Include Inventory |   |
| Output Format                  |               |                     |   |
| EXCEL                          |               |                     | ~ |
|                                |               |                     |   |
| ▼ Selected Registers           |               |                     |   |
| + ADD REGISTERS                |               |                     |   |
| SAVE ► EXECUTE REPORT X CANCEL |               |                     |   |

Configure the report settings as needed. **Keep Table Number on Auto Selected.** Once configured to your liking, execute the report and it will generate in your output format of choice.

### 4. Search Register Tape

• Reports> List> Totals Report>

# **Reporting in Web PAdmin**

| Select Register          | Table Number    | Date From             | Date To             |
|--------------------------|-----------------|-----------------------|---------------------|
| _1CARD OFFICE, COUNTER 1 | ✓ Auto Selected | ✓ 11/01/2023 00:00:00 | 11/01/2023 23:59:59 |

Configure the report settings as needed. **Keep Table Number on Auto Selected.** Once configured to your liking, execute the report and it will generate in your output format of choice.

Questions regarding Web Padmin can be directed to:

ASISS@ualberta.ca

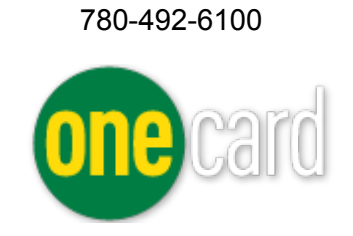